## SEIKEIPORTALから各アプリケーションにアクセスする方法

1. SEIKEI PORTAL (<u>https://portal.seikei.ac.jp/campusweb/top.do</u>) にアクセスし、 「ログイン」をクリックしてください。 ※ブラウザの検索で「成蹊PORTAL」などでも開けます

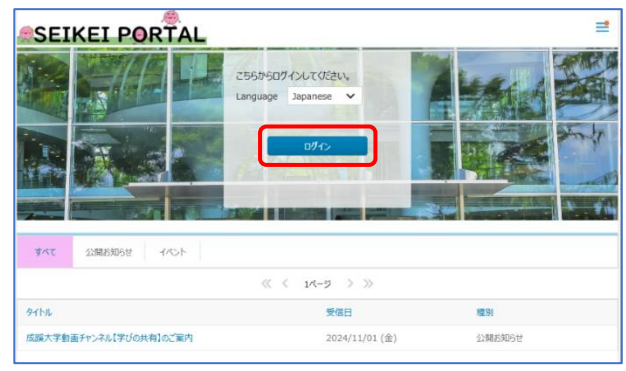

2. ログイン画面が表示されるのでユーザIDとパスワードを入力し「ログイン」をクリックします。

|                 | s (iv) |
|-----------------|--------|
|                 | ログイン   |
| ユーザーID<br>パスワード |        |
|                 | リクイン   |

3. 上部タブの「外部リンク」から「Microsoft 365」などをクリックすると、ログイン不要で各アプリ ケーションにアクセスできます。

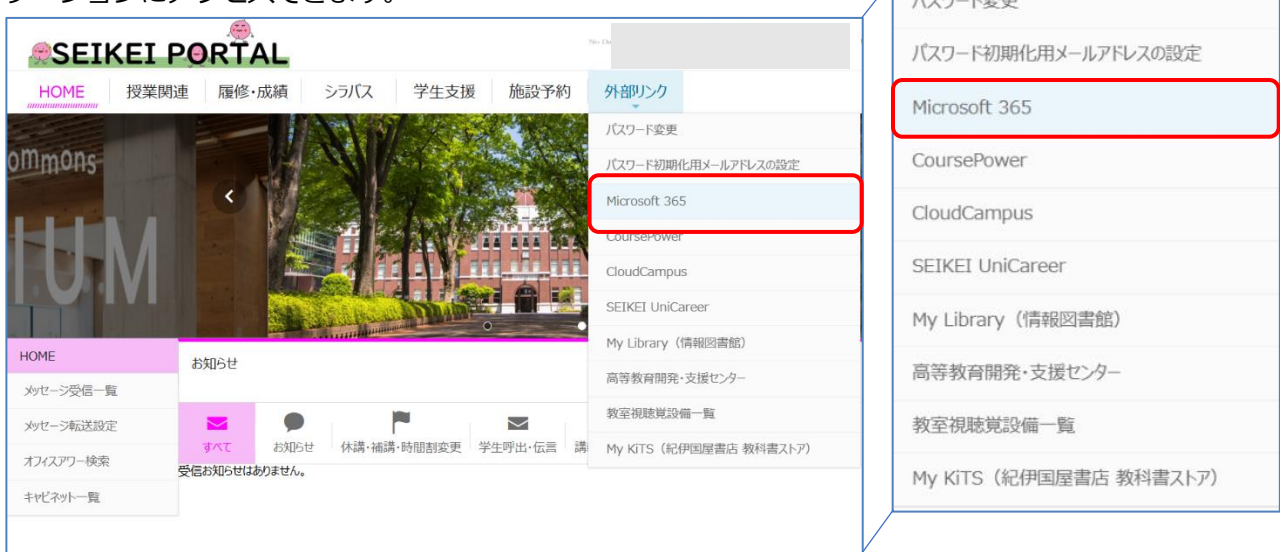

※ブックマーク等から別サービスにアクセスした場合もログイン不要で利用できます。 (同一ブラウザ利用時のみ)